# **Storefront Training**

2024

#### 2024 SCHEDULE

#### • COUNCIL WIDE!

Feedback from Unit Leaders:

- Most Units that participating in Storefront Reservations, hit their Unit goals.
- Able to get into stores they weren't able to, previously.
- Easier to get families to participate and increased sales.
- Volunteers spent less time scheduling and more time focusing on the actual sale or other Scouting aspects, while having MORE storefront opportunities.
  - Most spent ZERO time booking their own stores.

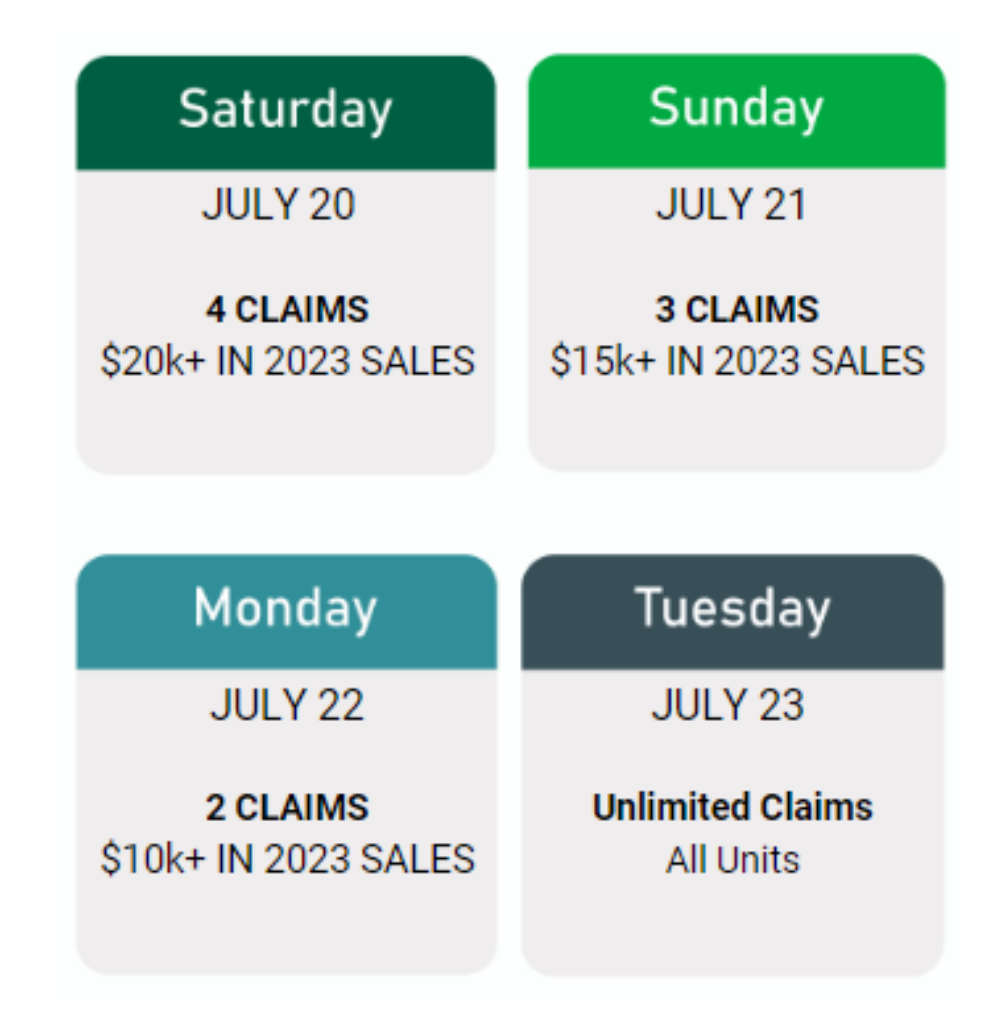

\*Each day starts at 11am. If you miss the day before the selections roll over to the next day

#### 2024 Schedule

#### NEW 2024

- No district boundaries.
  - Greater benefits to Units and the families we serve.
  - (as of early July)TE has updated MAC & OTC all under MAC.
- Claim schedule
  - See previous slide
- <u>ALL</u> storefronts through the TE system.
  - Hours/slots/store schedules dependent on PY stats.
  - Please ensure ALL Scouts are recording their storefront sales under the proper site at time of sale (i.e. do NOT record under wagon sales)
  - Sales recorded under storefronts impacts the next year's bookings.
- Some weekday selections available.
- Parents and Leaders can turn in cash for SF.
  - More information to come during popcorn training as we receive updates from TE.

| Mid-America Council                                                                                                |                            |  |  |  |           |  |  |
|----------------------------------------------------------------------------------------------------|----------------------------|--|--|--|-----------|--|--|
| Release Dates Sales Dollars # of Picks # of Units Total slots on the day Totals Slots                              |                            |  |  |  |           |  |  |
| 20-Jul \$20K+ 4 36 144 144                                                                                         |                            |  |  |  |           |  |  |
| 21-Jul                                                                                                    | 21-Jul \$15K+ 3 47 141 285 |  |  |  |           |  |  |
| 22-Jul \$10K+ 2 75 150 435                                                                                         |                            |  |  |  |           |  |  |
| 23-Jul ALL Unlimited ~200 Unlimited Unlimited                                                                      |                            |  |  |  | Unlimited |  |  |
|                                                                                                    |                            |  |  |  |           |  |  |
| 2023 in 4 districts there were roughly 2.1K slots (14K+ Hours); Total 875 slots unclaimed slots during the season. |                            |  |  |  |           |  |  |

| Overland Trails Council                                                                     |                                    |  |  |  |  |  |
|---------------------------------------------------------------------------------------------|------------------------------------|--|--|--|--|--|
| Release Dates                                                                               | Totals Slots                       |  |  |  |  |  |
| 20-Jul                                                                                      | 20-Jul \$20K+ 4 1 4                |  |  |  |  |  |
| 21-Jul                                                                                      | 21-Jul \$15K+ 3 2 6                |  |  |  |  |  |
| 22-Jul                                                                                      | 22-Jul \$10K+ 2 11 22              |  |  |  |  |  |
| 23-Jul                                                                                      | 23-Jul ALL Unlimited ~50 Unlimited |  |  |  |  |  |
|                                                                                             |                                    |  |  |  |  |  |
| 2023 1.1K+ slots (6.7K+ hours) available for the season; 1030 slots (4.7K+ hours) Unclaimed |                                    |  |  |  |  |  |

#### **PRO-TIPS**

- Prep (before schedule release):
  - Be sure you can login BEFORE the day of.
  - Set up your Storefront defaults/settings.
  - Calculate storefronts needed. Scouts that work 8 hours typically sell more than \$1000\*
  - Go through the reservation options to see what's available.
  - Note when your selection day starts, based on PY sales (also found in "Storefront Reservation" tab).
  - Write down more than enough slots that you are looking at.
  - Get another Unit leader to register.
- During selection
  - Check your Unit "stats" to see when your Unit opens.
  - Use filters.
  - Don't feel discouraged if you're "top pick" is already taken.
  - Hit "refresh" if you think something hasn't moved/processed.
  - If looking for a particular location, try using the address in the search bar.

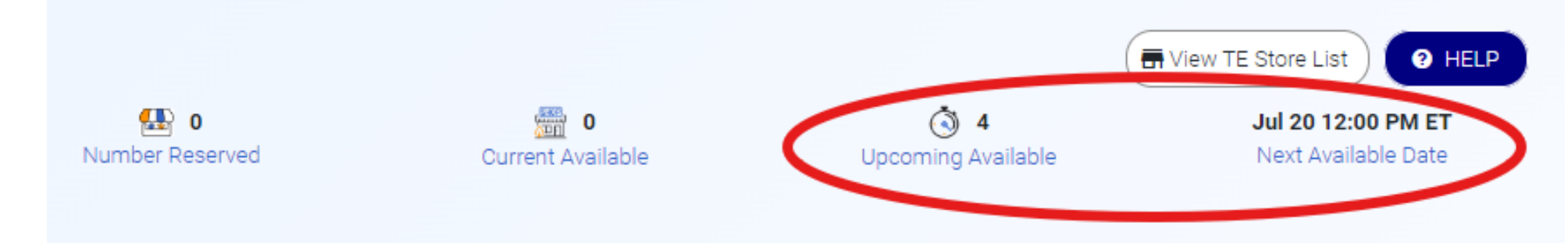

#### SET YOUR DEFAULTS:

- Calculation Methods will change for the entire season, including past sales
- Setup Defaults will only change for new sites.
- Data proven Split by shift, over among day or entire year, yields higher averages, Scout and Unit sales.
  - If using split by store by day OR entire year, you MUST communicate to families their sales will not be finalized until the store or year is finalized.
  - These 2 methods make it difficult for Scouts/families to track their sales, incentives, and reach goals.

**COD** Unit Team Members

• For information about each split method, click the "i" button, as shown below.

| Trail's End                                      | Invite Your Scouts ORDER POPCORN                                   |                                                                                                    |
|--------------------------------------------------|--------------------------------------------------------------------|----------------------------------------------------------------------------------------------------|
|                                                  | UNIT INFO sale was<br>for the or                                   | recorded with their account. This system is ideal<br>he Scout per shift model.                                |
|                                                  | Scout Roster Example                                               | John is selling at a storefront, and recorded all of<br>into his app. All of the sales credit will be applied |
| Danessa nemmer<br>Training & Testing<br>Inactive | to John, shift                                                     | even if Steve is there helping to sell on the same                                                            |
| Mid-America Council                              | Calculation Method                                                 | Setup Defaults                                                                                                |
| ~                                                | Select how you want to allocate your Scouts' storefront sales.     | Choose a default timezone                                                                                     |
| <b>Å</b> Dashboard                               | Scouts will receive credit for each sale recorded.                 | Enter the duration for each shift (in hours) 2 -                                                              |
| Unit Info                                        | Sales will be split between all scouts that work the shift.        | Enter the number of scouts per shift 1 -                                                                      |
| D Training                                       | Sales will be split among scouts that work that store on that day. |                                                                                                    |
| Storefront Management                            | Sales will be split among scouts during the entire year.           | Choose a default release date                                                                                 |
| Storefront Reservations                          |                                                                    | Save Defaults                                                                                                 |
|                                                  |                                                                    |                                                                                                    |

\* note: the screenshot is only showing an example of selection and information button. It does not mean it is the MAC recommended split.

### Storefront screen

#### **User-friendly navigation.**

- Manage, Reserve, and Create New locations all in one screen.
- Reserve = TE booked Stores, that have been uploaded to the system.
- Manage = Where you enter shifts, scouts, and sales.
- Create New = Enter Unit booked stores.
  - These are stores that are NOT on the TE storefront list, that the Unit calls and books themselves.
  - Do <u>NOT</u> call stores that are on the list that have "TE Booked" as their label.
  - See slides 12-14 for creating your unit booked stores in the system.

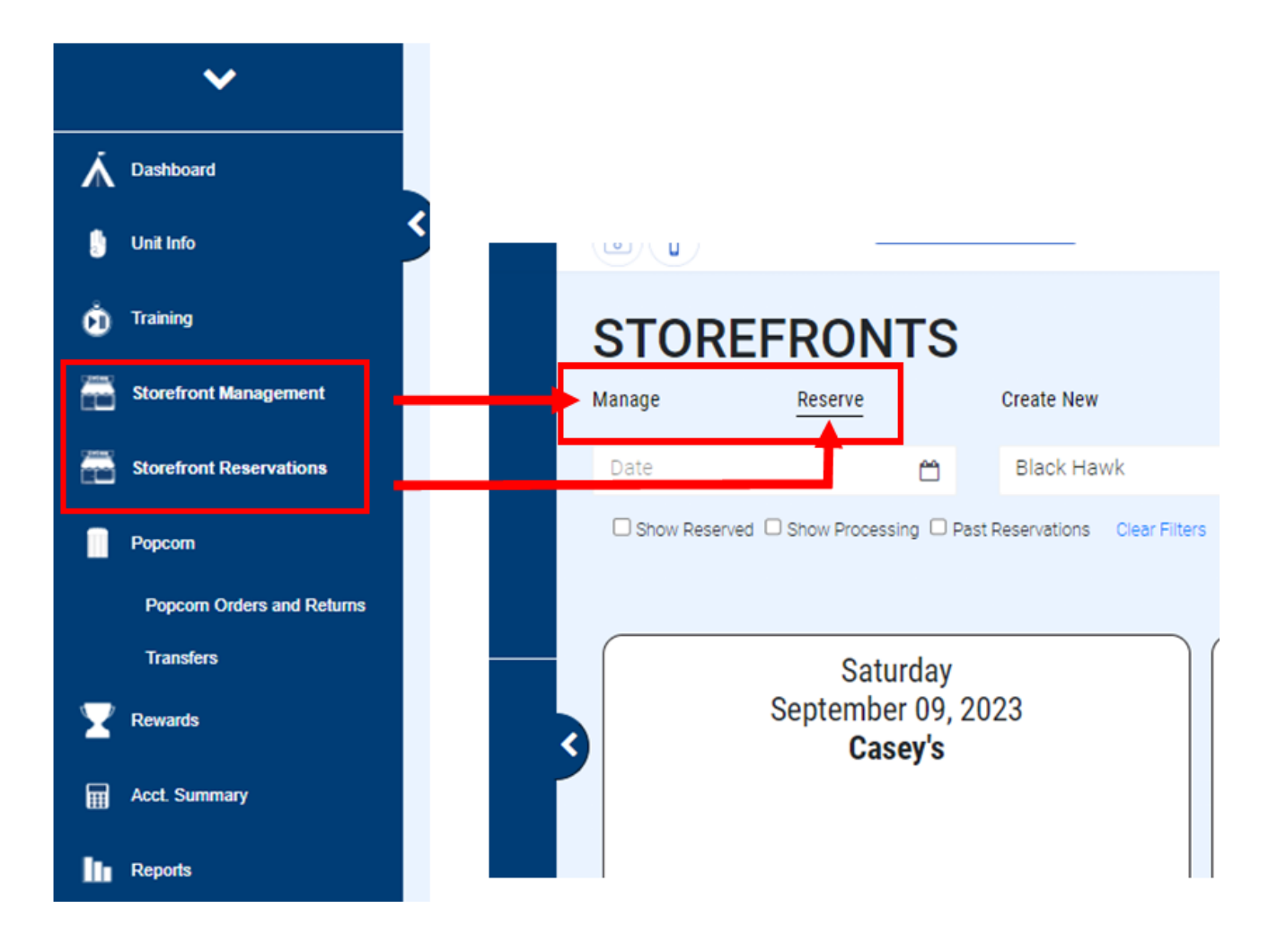

#### Storefront screen

#### View TE Store list

- TE booked
- Do Not Call
- Available to call
- In-person required
- List COMING SOON

#### <u>Help</u>

 Takes you straight to TE support to submit a support ticket

#### Stats on the top of the Reservation/Reserve tab.

- Next "claiming date"
- How many slots?
  - Upcoming
  - Already reserved
- Available NOW STOREFRONTS MATATS HView TE Store List HELP Manage Reserve Create New Date: 0 Black Hawk P Death \* Show Reserved Show Processing Past Reservations Clear Filters Displaying 593 Reservations (use filters above to narrow results) Saturday Saturday Saturday September 09, 2023 September 09, 2023 September 09, 2023 023 ? HELP H View TE Store List -🕀 O  $\bigcirc$ Jul 20 12:00 PM ET 4 Number Reserved Next Available Date Current Available Upcoming Available 08:00 am 02:00 pm 02:00 pm 08:00 pm 08:00 am 02:00 pm 02:00 pm 08:00 pm

### Storefront screen

# Find what you're looking for easier.

- Filters:
  - Date
  - District
  - Name/address search
- You can use 1 or more filters at a time to narrow your search.

Other filters include being able to see Reservation "status": (less used/helpful)

- Stores that have been reserved
- Stores that are processing
- Store dates that have past.

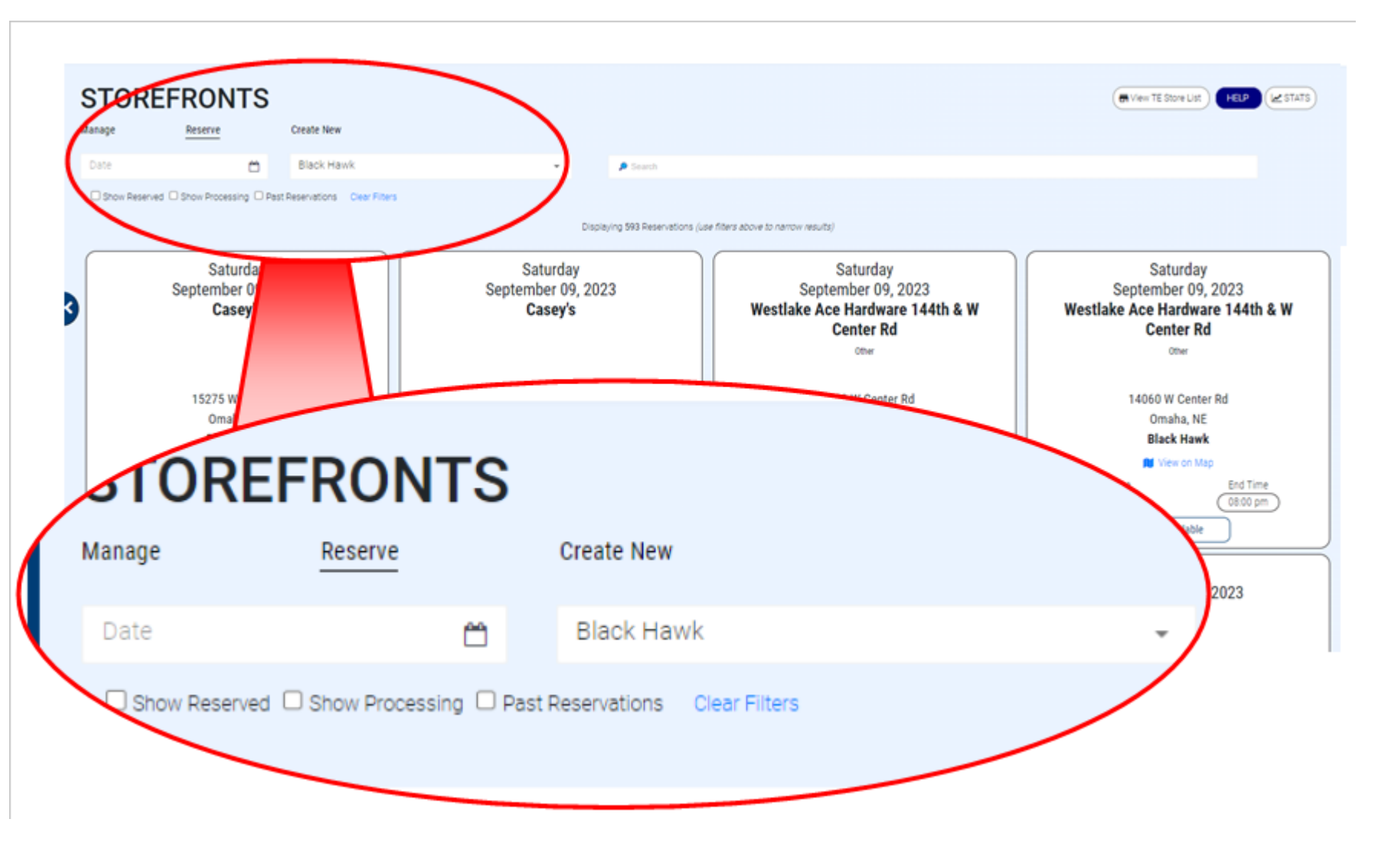

## **Storefront Reservation Filters**

#### DATE:

- Navigate the months.
- Click the preferred date.
  - The blue number on the date, indicates how many storefront slots there are on the date.
- After clicking it will bring up stores for that date only.
  - If any of the "reservation statuses" are selected, it will filter down to those.
  - For example: If "Show reserved" is selected, then you click Sept 9, it will ONLY show those that are already reserved.

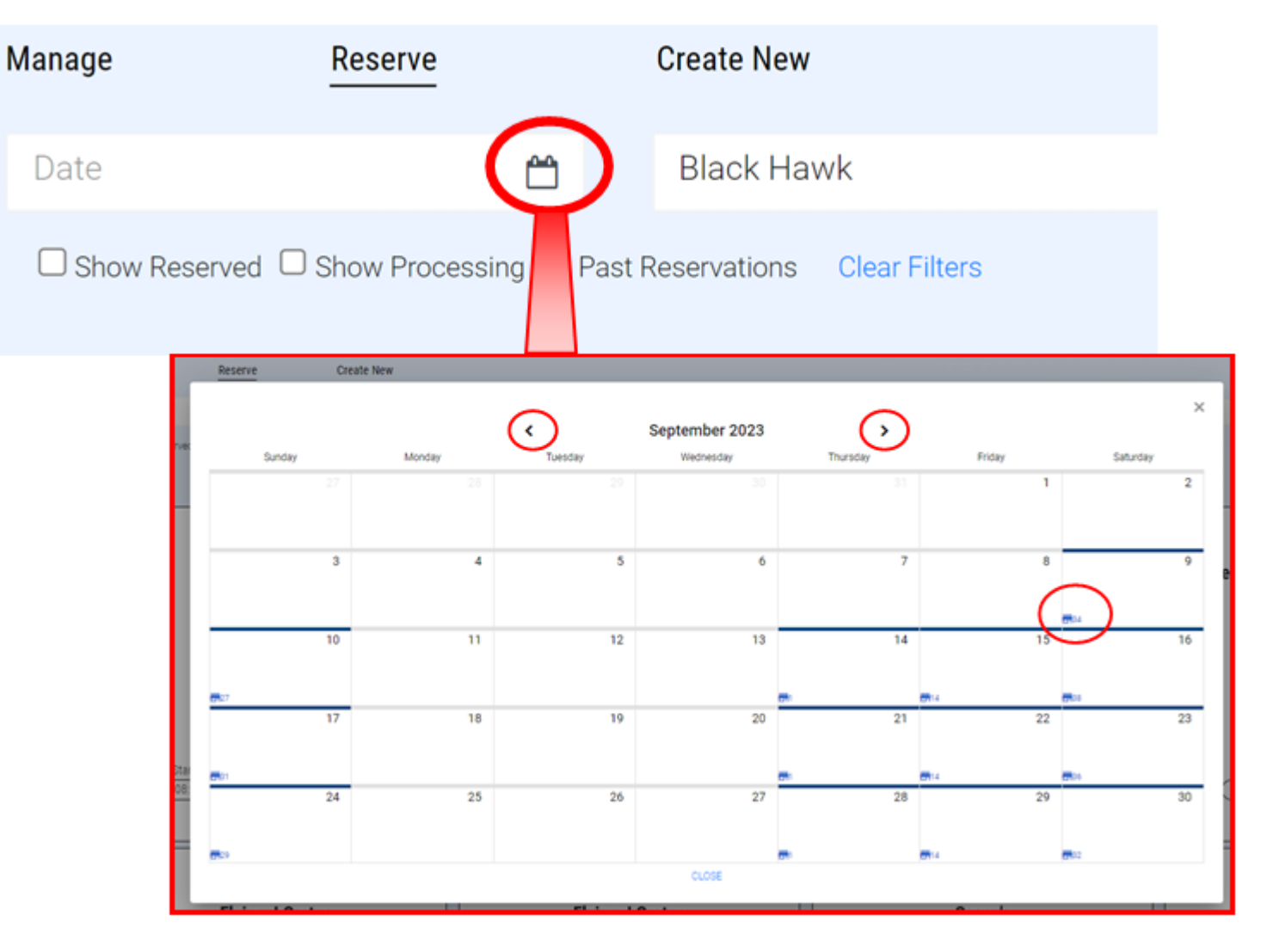

# **Storefront Reservation Filters**

Search:

- If there is a particular Store you would like to look at.
- Search the name or address and it will bring up all slots available.
- If you don't find the store, try changing to "All Districts".
- Reminder: The district the store is listed in, does not impact claiming, as there are no district restrictions in the system.

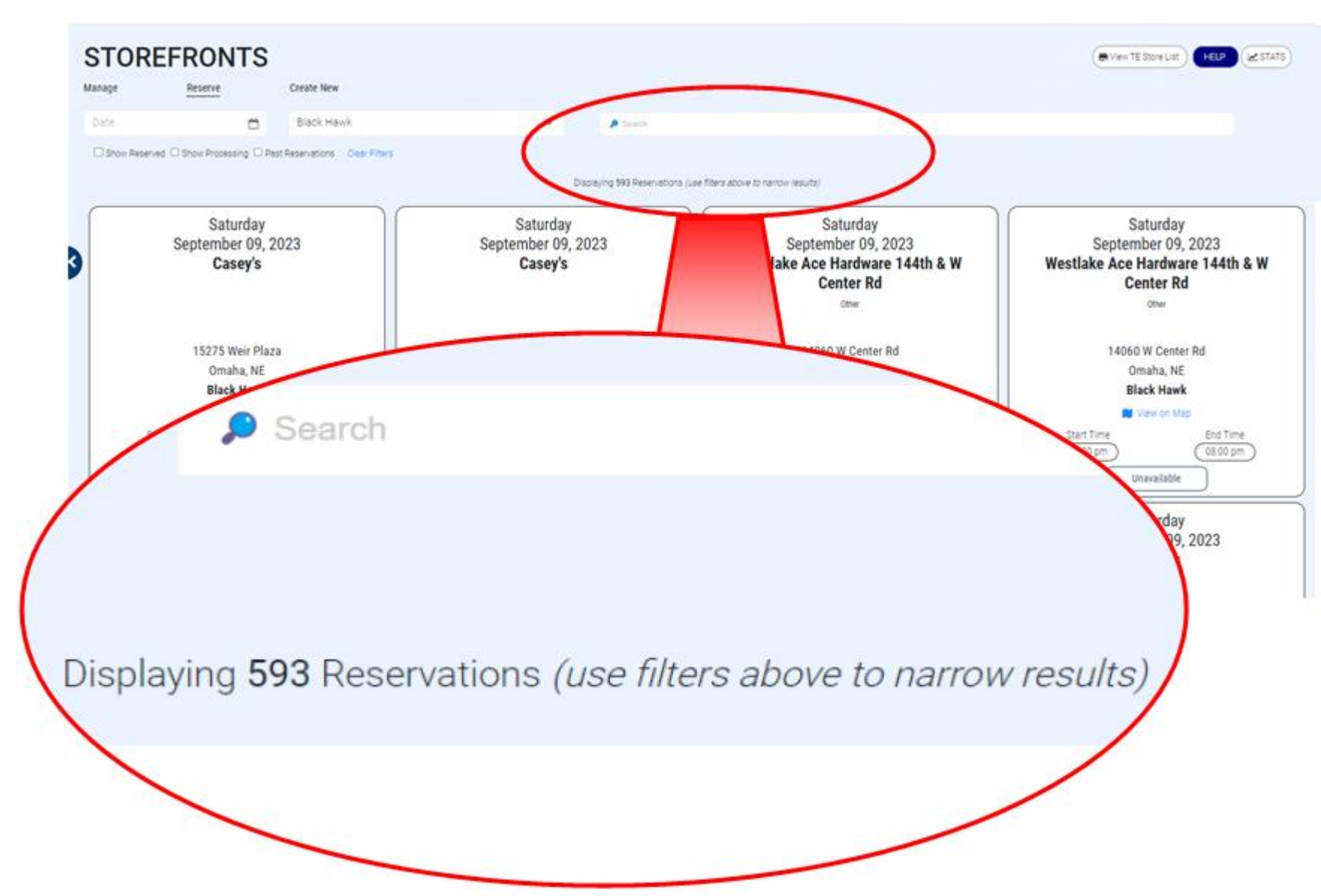

### Storefronts

- TE is highlighting premium days/time locations.
  - Keep in mind this is based off of previous data/sales entered into the system, it does NOT mean slots without this highlight is any less "prime"
- When reserving slots consider number of Scouts, Unit schedule (do you have a campout happening?), and resources available in your Unit.

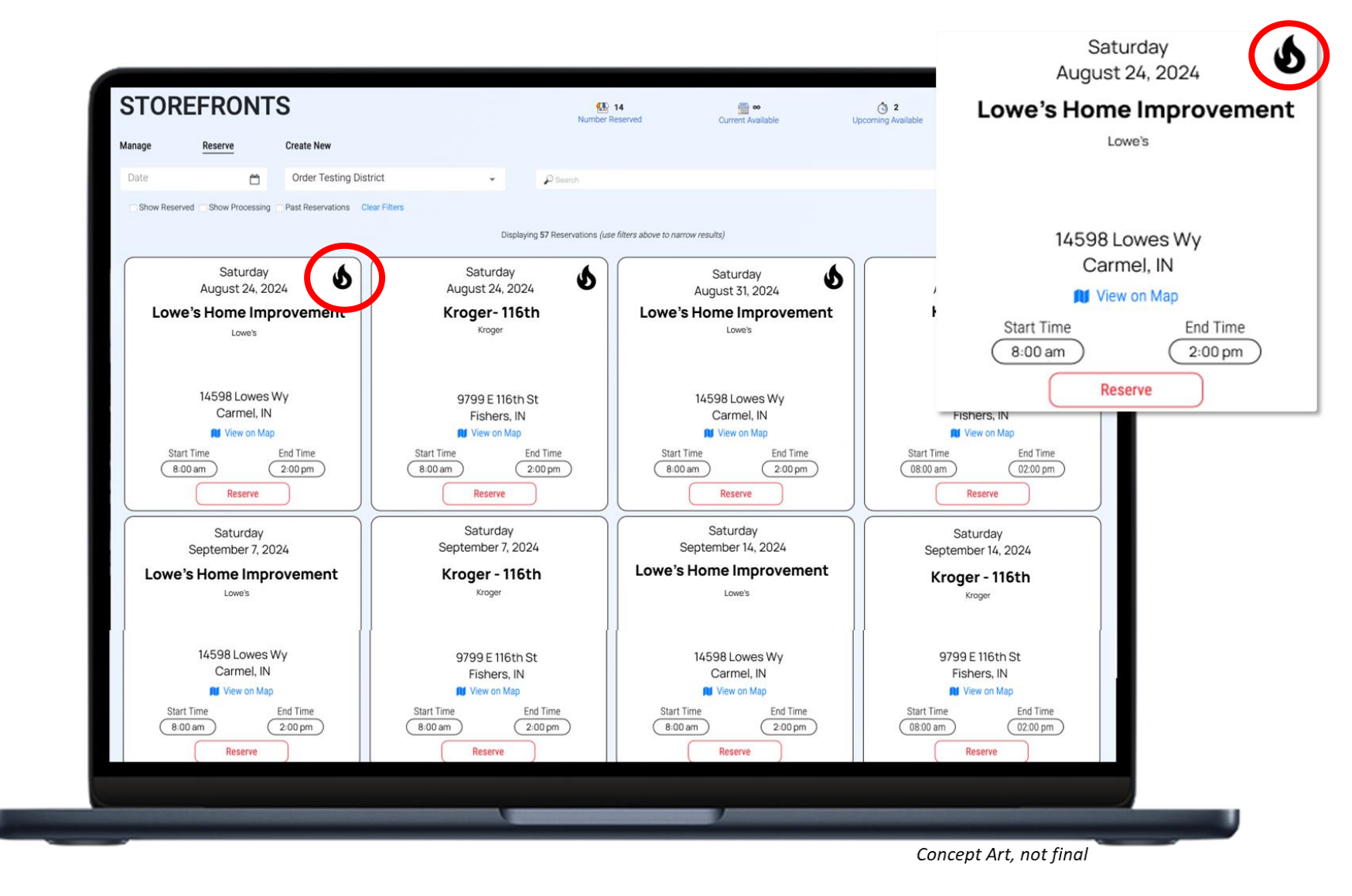

## Creating a New Site/Unit Booked

Unit booked is supplement & less used with Resv. System.

• Fill in all \* fields

\* indicates a required field

- Difference between Dates:
  - "Sale Date": when the actual "event"/storefront is going to occur.
  - Registration Date & Time: When Scouts will be able to START registering/sign-up for the storefront.

# STOREFRONTS

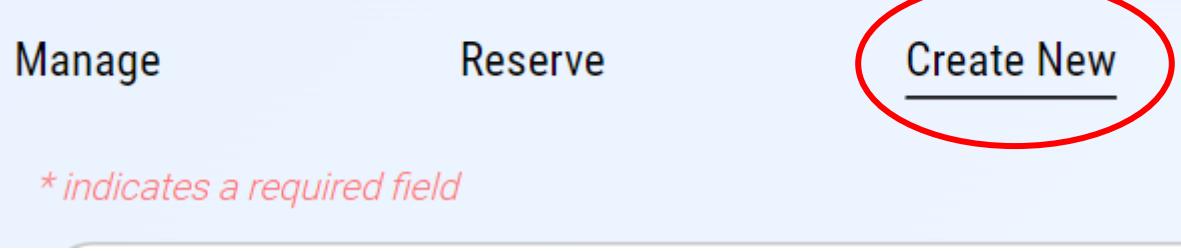

| Event Details             |                           |   |
|---------------------------|---------------------------|---|
| Sale Date *               | Registration Begin Date * |   |
| 6/28/2023                 | 6/28/2023                 |   |
|                           |                           |   |
| Registration Begin Time * | Timezone *                |   |
| 12:30:05 PM               | Q Central                 | * |

### Creating a New Site/Unit Booked (continued)

#### Address selection powered by Google

- Added feature to better ensure no double bookings
  - Unfortunately, many Stores double book Units for a number of reasons. This is a backup to any errors made outside our control.
  - Be sure to get Unit booked stores into the system IMMEDIATELY after booking with the store.
- System will not accept made up addresses.
- City, State, & zip code will fill in after selecting the google verified address.

Prevents Units from going around system flags.

| Organization*       Location Name*         Storefront Location       Storefront Location         Gry*       Storefront Location         Street Address*       17330 Lakeside Hills Plaza         17330 Lakeside Hills Plaza Omaha, NE, USA       17330 Lakeside Hills Court Plaza Omaha, NE, USA         17330 Lakeside Hills Court Omaha, NE, USA       17330 Lakeside Hills Court Omaha, NE, USA         17330 Lakeside Hills Court Omaha, NE, USA       17330 Lakeside Hills Court Omaha, NE, USA                                                                                                    |                          |   |                                                 | refront Name     |
|----------------------------------------------------------------------------------------------------|--------------------------|---|-------------------------------------------------|------------------|
| Street Address *       Storefront Location       Po         Cm*       Storefront Location       Po         Street Address *       17330 Lakeside Hills Plaza       Po         17330 Lakeside Hills Plaza       Pills Plaza       Po         Po       17330 Lakeside Hills Plaza       Po         Po       17330 Lakeside Hills Plaza       Po         Po       17330 Lakeside Hills Court Plaza Omaha, NE, USA       Po         Po       17330 Lakeside Hills Court Omaha, NE, USA       Po         Po       17330 Lakeside Hills Court Omaha, NE, USA       Po                                                                                                    |                          |   | Location Name *                                 | anization *      |
| Street Address *       Storefront Location       Po         Ciry*       Street Address *       17330 Lakeside Hills Plaza         V       17330 Lakeside Hills Plaza Omaha, NE, USA       V17330 Lakeside Hills Court Plaza Omaha, NE, USA         V       17330 Lakeside Hills Court Plaza Omaha, NE, USA         V       17330 Lakeside Hills Court Plaza Omaha, NE, USA         V       17330 Lakeside Hills Court Plaza Omaha, NE, USA         V       17330 Lakeside Hills Court Omaha, NE, USA                                                                                                    |                          |   |                                                 |                  |
| Street Address*<br>City*<br>Omaha Street Address* 17330 Lakeside Hills Plaza<br>17330 Lakeside Hills Plaza Omaha, NE, USA<br>17330 Lakeside Hills Court Plaza Omaha, NE, USA<br>17330 Lakeside Hills Court Omaha, NE, USA<br>17330 Lakeside Hills Court Omaha, NE, USA<br>17330 Lakeside Hills Court Omaha, NE, USA<br>17330 Lakeside Hills Court Omaha, NE, USA<br>17330 Lakeside Hills Court Omaha, NE, USA<br>17330 Lakeside Hills Court Omaha, NE, USA                                                                                                    |                          |   |                                                 | refront Location |
| Ciry*       Storefront Location       -       68         Street Address *       17330 Lakeside Hills Plaza       -       68         17330 Lakeside Hills Plaza       (*)       17330 Lakeside Hills Plaza Omaha, NE, USA       -       68         17330 Lakeside Hills Court Plaza Omaha, NE, USA       (*)       17330 Lakeside Hills Court Omaha, NE, USA       -       -       68         17330 Lakeside Hills Court Omaha, NE, USA       (*)       17330 Lakeside Hills Court Omaha, NE, USA       -       -       -       -       -       -       -       -       -       -       -       -       -       -       -       -       -       -       -       -       -       -       -       -       -       -       -       -       -       -       -       -       -       -       -       -       -       -       -       -       -       -       -       -       -       -       -       -       -       -       -       -       -       -       -       -       -       -       -       -       -       -       -       -       -       -       -       -       -       -       -       -       -       -       - <th>Street Address 2 (optior</th> <th></th> <th></th> <th>eet Address *</th> | Street Address 2 (optior |   |                                                 | eet Address *    |
| Street Address * 17330 Lakeside Hills Plaza                                                                                                    | istal Code *<br>8130     | - | Storefront Location                             | aha              |
| <ul> <li>17330 Lakeside Hills Plaza</li> <li>17330 Lakeside Hills Plaza Omaha, NE, USA</li> <li>17330 Lakeside Hills Court Plaza Omaha, NE, USA</li> <li>17330 Lakeside Hills Court Omaha, NE, USA</li> <li>17330 Lakeside Hills Drive To the USA</li> </ul>                                                                                                    |                          |   | Street Address *                                |                  |
| <ul> <li>17330 Lakeside Hills Plaza Omaha, NE, USA</li> <li>17330 Lakeside Hills Court Plaza Omaha, NE, USA</li> <li>17330 Lakeside Hills Court Omaha, NE, USA</li> <li>17330 Lakeside Hills Drive To incort MO (10)</li> </ul>                                                                                                    |                          | _ | 17330 Lakeside Hills Plaza                      |                  |
| 17330 Lakeside Hills Court Plaza Omaha, NE, USA     17330 Lakeside Hills Court Omaha, NE, USA     17330 Lakeside Hills Drive To income the USA                                                                                                    |                          |   | 17330 Lakeside Hills Plaza Omaha, NE, USA       |                  |
| 17330 Lakeside Hills Court Omaha, NE, USA                                                                                                    |                          |   | 17330 Lakeside Hills Court Plaza Omaha, NE, USA |                  |
| 9 17220 Lakesida Uilla Driva Turina Via Via                                                                                                    |                          |   | 17330 Lakeside Hills Court Omaha, NE, USA       |                  |
| W 17330 Lakeside Hills Drive Flonssant, MO, USA                                                                                                    |                          |   | 17330 Lakeside Hills Drive Florissant, MO, USA  |                  |
| 17330 Lakeside Hills Drive Warrenton, MO, USA                                                                                                    |                          |   | 17330 Lakeside Hills Drive Warrenton, MO, USA   |                  |

## Creating a New Site/Unit Booked (continued)

- Overlapping schedule Flags:
  - Flag when you overlap a Unit booked store.
    - A Unit has booked with the store and has entered in the system.
    - Popups after hitting "save" in the "Create New" tab.
  - Flag when you overlap a TE booked store.
    - These are stores that managers and/or corp. has agreed to have available for all of our Units in the area, during the times that the stores have selected/agreed to.
    - This flag pops up after adding your shifts, if they overlap with TE entered stores.
    - Remember to look at the Storefront List before calling stores.
- Getting a flag you don't believe is correct?
  - Reach out! Submit a ticket to TE AND cc our team!
  - Screenshots/screen recordings are helpful.
- ALL Units (and their families) MUST follow the booking process.
  - This includes Scouts and parents.
  - Please communicate with your families!
  - If there are stores/shifts they would like to book, they MUST talk to you (leadership) to get it in the system. <u>NO EXCEPTIONS.</u>

|                                                   | Tiew TE Stor                                                         | e List HELP                                                     |
|---------------------------------------------------|----------------------------------------------------------------------|-----------------------------------------------------------------|
| Trail's                                           | End                                                                  |                                                                 |
| The Syste<br>overlaps v<br>adjust you<br>10:00 am | m shows the re<br>vith a controlle<br>ir requested sh<br>- 12:00 pm. | equested timeslot<br>d timeslot. Please<br>ift to not overlap v |
|                                                   | ок                                                                   |                                                                 |

#### **PRO-TIPS**

- After selection
  - Set up your shifts adjust your "one-off" shifts/sites (assuming you set your Unit defaults ahead of selection.
    - 1-2 Scout max recommended. Scout and Unit sales are MUCH higher shift averages.
    - Split by shift OR individual split has MUCH higher average sales for Scouts and sales overall
  - Communicate to your families/Scouts when shifts "open" for claiming.
    - Encourage them to start looking at their schedules BEFORE kick opening and kick-off.
  - Communicate any needed expectations of Scouts and families AND Committee/Unit Leadership.
- During Season
  - Check back OFTEN!
    - Units that had the best experience with the SFR system checked 2-3 times a week.
  - Units release stores for many different reasons
  - Even if you don't have all of the flavors, don't let that stop you from sending out a storefront.
  - Check in with your families! Are their locations, days, and/or times that would work that you haven't looked at yet.
  - <u>DO NOT</u> call stores to verify the schedule/booking. If there are questions, concerns, or issues please contact our team.
  - Sales going well and need more product? Place a replenishment order!

### GET READY TO SELL!

- Be prepared for your families and to have a GREAT SALE!
- Calculate how many storefront hours your unit will need to hit your goal. Do you have enough/too many from July selections?
- Establish and communicate expectations of shift sign-ups to families.
  - How many days out from the schedule shift do they have to sign up, or the reservation will be dropped?
  - Communicate OFTEN with families when you have unfilled shifts and when/if you can pick up additional.
  - AND Check back often during the season.
- Incorporate your calculations of sales into your "initial order" DUE Aug. 21
- Get your Storefront supplies ready BEFORE the selling season starts.
  - Check out the training tab for SF resources
  - Banner or sign to market who you are
  - Cash for change
  - Square readers
  - FULL "Storefront Checklist" Guide COMING SOON
  - Chocolately Pretzels should be in a cooler with icepacks!
- Get Scouts/parents up to speed on how to use the Trail's End app.
  - Including recording Donations into the app.
- Ideal table set up below, for maximizing sales.
  - If you have a product that you have "too much" of, move it too the middle. This works great for middle to end of the sale or if you are running low on other products.

**HELP FUND MY ADVENTURE!** 

70% STAYS LOCAL

**Preferred Payments** 

Trail's End.

G Pay

S Cash App Pay

∉ Pay

Credit Cards

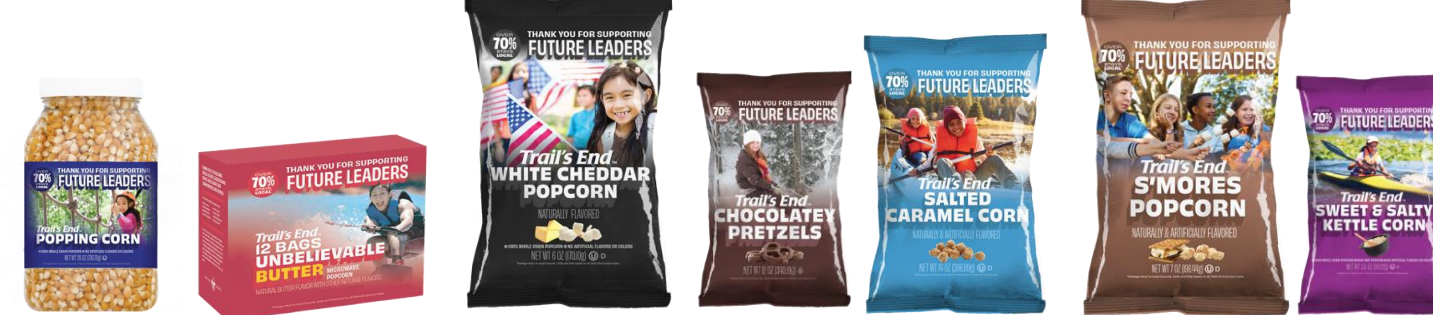

#### **Trail's End App**

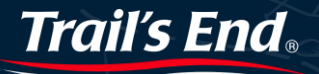

**Scout Fundraising** 

#### Save Time Managing Your Sale!

The App for Scouts to...

- track and report real-time storefront, wagon and online sales
- accept cash and credit cards
- track inventory by Scout and storefront
- schedule Scouts for storefronts.
- Scouts and Leaders are now able to turn in cash.
  - MORE DETAILS TO COME!

#### Free Credit Card Processing Powered by Square | Paid by Trail's End

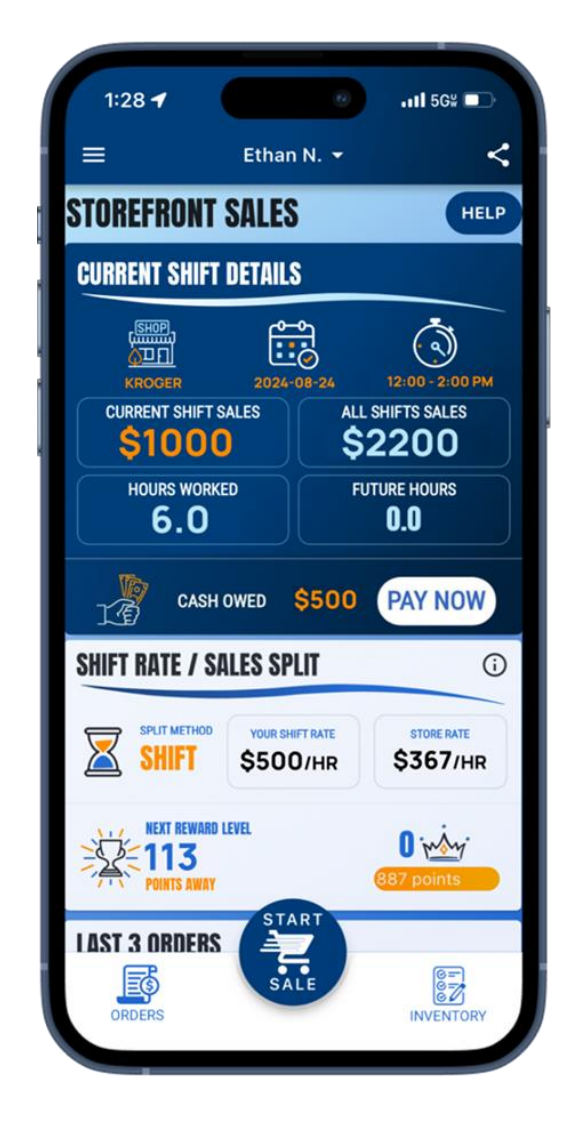

#### Available in Apple and Google Play Stores

#### **New Scouts**

Use Unit's Trail's End Code or their zip code to register. Families can use one email for multiple accounts.

#### **Returning Scouts** Sign in using 2023 username

**Families**: click name dropdown at top of screen to switch between accounts in the App

# QUESTIONS?

#### & Helpful links

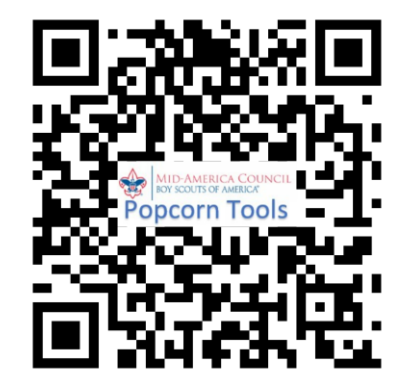

MAC Popcorn landing page (website)

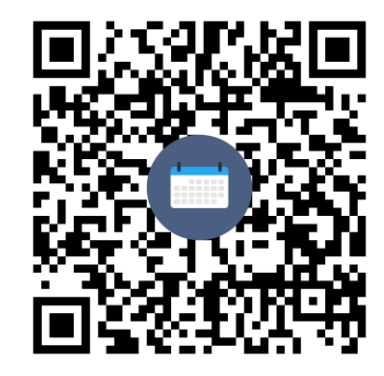

Mid-America Council Popcorn Training

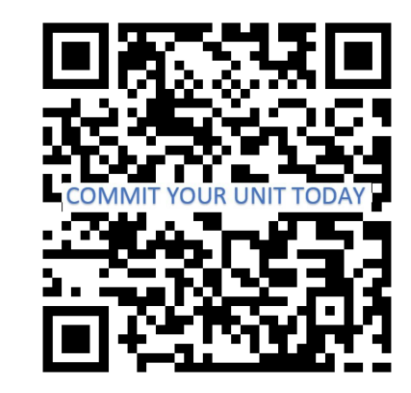

Commit your Unit/ Register for a leader account.

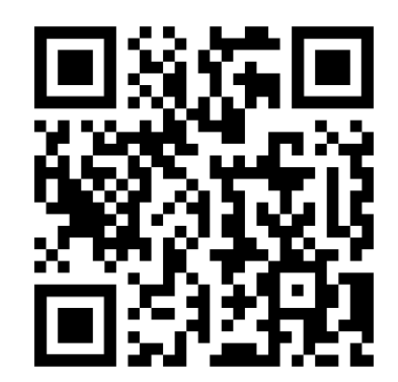

TE Live Q&A Webinar Registration

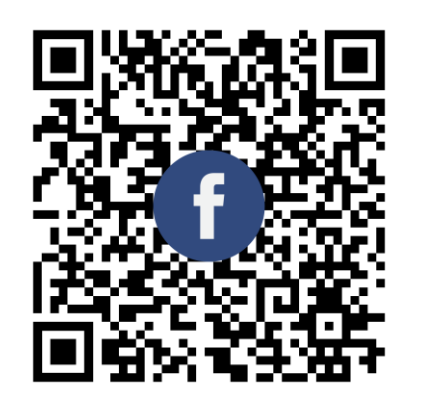

MAC Popcorn FB Group

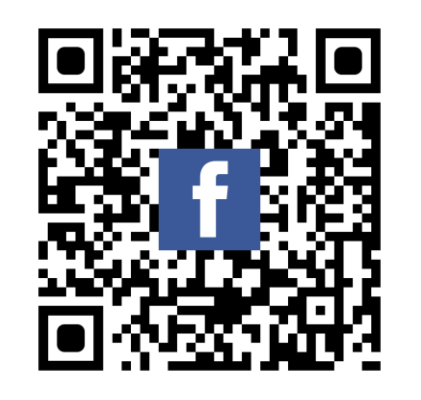

OTC Popcorn FB Group

# Contacts

| District      | District Kernel  | Email                        | District Executive | Email                        |
|---------------|------------------|------------------------------|--------------------|------------------------------|
| Black Hawk    | Ernie Hemmer     | blackhawkpopcorn@gmail.com   | Ryan LaViolette    | Ryan.LaViolette@scouting.org |
| Iron Horse    | Lisa Hayford     | ironhorsepopcorn@gmail.com   | Dustin Smith       | Dustin.Smith@scouting.org    |
| Wagon Wheel   | Amanda Lopez     | wwdpopcorn@gmail.com         | Bryan Balvanz      | Bryan.Balvanz@scouting.org   |
| Goldenrod     | Chad Adams       | goldenrodpopcorn@gmail.com   | Cynthia Lieb       | Cynthia.Lieb@scouting.org    |
| NE Nebraska   | Kayla Steiner    | diamonddickpopcorn@gmail.com | Vacant             |                              |
| Ohwahnasee    | Melissa Thygesen | ohpopcorn@macscouts.org      | Becky Mahoney      | Becky.Mahoney@scouting.org   |
| Trailblazer   | Jen Wilkinson    | tbpopcorn@macscouts.org      | Vacant             |                              |
| NW Iowa       | Jobina Kirby     | kirbygj@yahoo.com            | Daryl Milius       | Daryl.Milius@scouting.org    |
| War Eagle     | Bill Splitter    | williamsplitter@yahoo.com    | Daryl Milius       | Daryl.Milius@scouting.org    |
| Buffalo Bill  |                  |                              | Vacant             |                              |
| Covered Wagon |                  |                              | Josh Sikes         | Joshua.Sikes@scouting.org    |
| Five Rivers   |                  |                              | Kevin Boilesen     | Kevin.Boilesen@scouitng.org  |
| Council       | Danessa Hemmer   | Popcorn@macscouts.org        | Tina Douglas       | Tina.Douglas@scouting.org    |